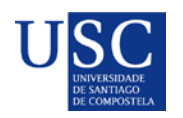

galicia
Image: State of the state of the state of

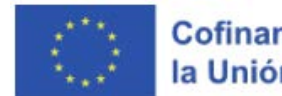

### PROCESO DE PRESENTACIÓN DE SOLICITUDES PREDOUTORAIS 2023

A presentación de solicitudes realizarase unicamente por medios electrónicos a través do formulario normalizado, pero terá que ser validada finalmente pola Universidade de santiago de Compostela. Debido a isto establecese o seguinte procedemento de presentación de solicitudes en dúas fases:

- Fase 1: Presentación da declaración de interese na USC
- Fase 2: Subida da documentación na Sede Electrónica da Xunta

# FASE 1 – DECLARACIÓN DE INTERESE

Prazo para a presentación da declaración de interese para participar na convocatoria.

## O DÍA 04 DE SETEMBRO DE 2023 as 23:59 Acceso ao formulario online

Unha vez rexistrada a vosa declaración de interese recibiredes un correo electrónico de confirmación, onde se vos proporcionarán instrucións para continuar o proceso.

# FASE 2 – PRESENTACION SEDE XUNTA

A).-Serán os CANDIDATOS os que deberán cumprimentar a solicitude e subir a documentación á sede electrónica da Xunta de Galicia para o que seguiran os seguintes pasos:

# Acceso á Sede Xunta

PASO 1: ACTIVAR A OPCIÓN DE RECIBIR BORRADORES NA SEDE ELECTRÓNICA

|                                                                           | Procedimientos y borradores | Apoderamientos Mis dato                                              |
|---------------------------------------------------------------------------|-----------------------------|----------------------------------------------------------------------|
|                                                                           | Mis datos                   |                                                                      |
| Actualice sus preferencias y<br>cambie su clave de acceso de<br>Chave 365 |                             | Descargue diversos certificados<br>expedidos por la Xunta de Galicia |
| Preferencias                                                              |                             | Certificados                                                         |
| DEBE PREMER EN PREI                                                       | ERENCIAS                    | ~                                                                    |
| Otorgue y consulte sus<br>autorizaciones                                  |                             | Consulte y descargue las coplas<br>auténticas de sus documentos      |
| Autorizaciones                                                            |                             | Copias electrónicas auténticas                                       |

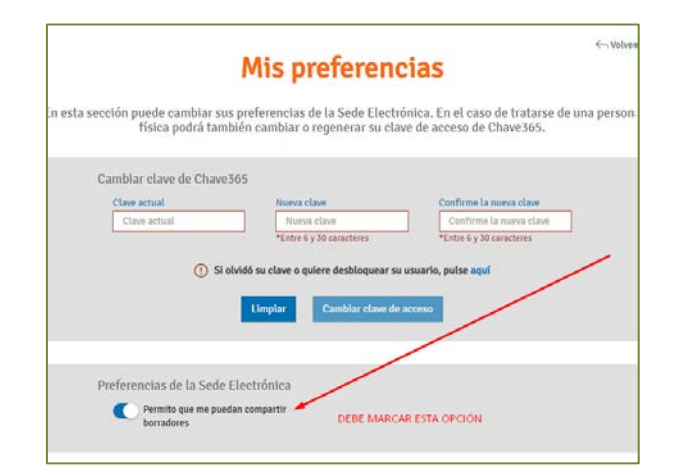

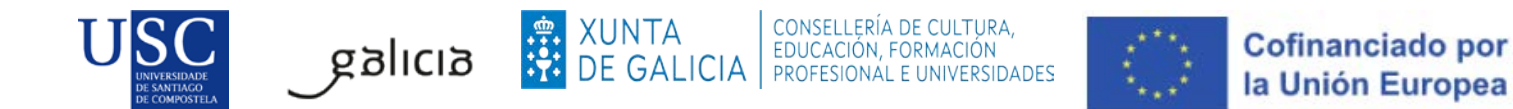

Debe premer no seguinte enlace: <u>https://sede.xunta.gal/portada?gateway=true</u> e teclear o procedemento ED481A.

| 6      | SEDI   | E ELECTRÓN      | IICA          |                 |                         |               | •••<br>•••<br>••<br>•• | XUNTA | A |
|--------|--------|-----------------|---------------|-----------------|-------------------------|---------------|------------------------|-------|---|
| Trámit | es     | A sede          | Para quen?    | Ахис            | la                      | A se          | ede de 📧               | • G   |   |
|        |        |                 |               |                 |                         |               |                        |       |   |
|        | Buscar |                 |               |                 |                         |               |                        | ٩     |   |
|        |        | Tarxeta Benvida | Discapacidade | Autofirma       | Familia numerosa        | Notificacións | Carné de conducir      |       |   |
|        | 10/    |                 | Res           | cate das persoa | as traballadoras autóno | omas          |                        |       |   |

2. A continuación debe premer en: Tramitar en liña.

| ED481A - Axudas de apoio á etapa predoutoral.                |                        |
|--------------------------------------------------------------|------------------------|
|                                                              | Escoitar 🛋))           |
| Convocatoria 2022 En prazo: 01/02/2022 - 28/02/2022          |                        |
| SOBRE ESTE PROCEDEMENTO PRESENTACIÓN DESPOIS DA PRESENTACIÓN |                        |
| Prazo                                                        | 🕐 Tramitar en liña 🛛 💡 |
| Prazo de presentación: ABERTO                                |                        |

- 1. Debe identificarse coa chave 365 ou ben co Certificado Dixital
- 2. Cumprimentar os seguintes datos na pantalla de solicitude:

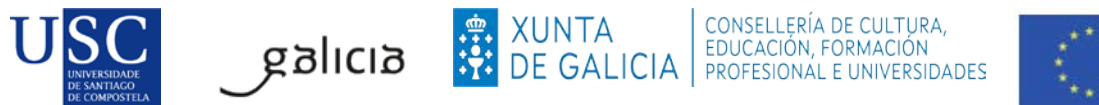

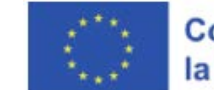

## a. DATOS DA ENTIDADE SOLICITANTE

| CEDEMENTO              |                  |               |                          |       | có       | DIGO DO PROCE | DEMENTO  | DOCUMENTO |
|------------------------|------------------|---------------|--------------------------|-------|----------|---------------|----------|-----------|
| UDAS DE APOIO Á ETAPA  | PREDOUTORAL      |               |                          |       |          | ED48:         | 1A       | SOLICITUD |
|                        |                  |               |                          |       |          |               |          |           |
| ATOS DA ENTIDADE SOLI  | ICITANTE         |               |                          |       |          |               |          |           |
| RAZÓN SOCIAL           |                  |               |                          |       |          |               | NIF      |           |
| UNIVERSIDADE DE SANTIA | GO DE COMPOSTELA |               |                          |       |          |               | Q1518001 | IA        |
| TIPO                   | NOME DA VÍA      |               |                          | Ν     | ÚМ.      | BLOQ.         | ANDAR    | PORTA     |
| PRAZA / PLAZA 🛛 👻      | DO OBRADOIRO     |               |                          | 5     | 5/N      |               |          |           |
| PARROQUIA              |                  |               | LUGAR                    |       |          |               |          |           |
| SANTIAGO DE COMPOSTEL  | A                |               | SANTIAGO DE COMPOS       | STELA |          |               |          |           |
| CÓDIGO POSTAL          | PROVINCIA        |               | CONCELLO                 | L     | OCALIDA  | DE            |          |           |
| 15782                  | Coruña (A)       | •             | Santiago de Compostela 🔹 | 5     | SANTIAGO | DE COMPOSTEL  | A        |           |
| TELÉFONO 1             | TELÉFONO 2       | CORREO EL     | ECTRÓNICO                |       |          |               |          |           |
| 004045045              |                  | reason a shum | anas aragramasQuee as    |       |          |               |          |           |

## b. E NA SÚA REPRESENTACIÓN (Este apartado non é preciso cubrilo)

## c. DATOS PARA EFECTOS DE NOTIFICACIÓN (segundo a imaxe)

| DATOS PARA OS EFECTOS D                                                                                                    | E NOTIFICACIÓN                                                                                                    |                                                                                                    |
|----------------------------------------------------------------------------------------------------|----------------------------------------------------------------------------------------------------|----------------------------------------------------------------------------------------------------|
| Todas as notificacións ás p<br>https://notifica.xunta.gal.<br>Só se poderá acceder á nol<br>Enviaranse avisos da posta<br>momento a través de Notif | ersoas interesadas realizaranse só por medio<br>tificación co certificado electrónico ou Chave<br>a á disposición da notificación no correo elect<br>ica.gal: | os electrónicos a través do Sistema de notificación electrónica de Galicia-Notifica.gal<br>365.<br>rónico e/ou teléfono móbil facilitados a seguir e que poderán cambiar en calquera |
| TELÉFONO MÓBIL                                                                                                    | CORREO ELECTRÓNICO<br>recursoshumanos.programas@usc.es                                                                                                    | o seu teléfono móbil                                                                                                    |

## d. DATOS DA PERSOA CANDIDATA A SER DESTINATARIA DA AXUDA ()

| NOME               |                     | PRIMEIRO A    | PELIDO     |            | SEGUNDO | APELIDO  |          | NIF   |       |
|--------------------|---------------------|---------------|------------|------------|---------|----------|----------|-------|-------|
| DATA DE NACEMENTO  | SEXO                |               |            | NACIONALID | ADE     |          |          |       |       |
|                    | 🔳 🛛 Н               | ome 🔿 Mul     | ller       |            |         |          |          |       |       |
| TIPO               | NOME DA VÍA         |               |            |            |         | NÚM.     | BLOQ.    | ANDAR | PORTA |
| Seleccione         |                     |               |            |            |         |          |          |       |       |
| PARROQUIA          |                     |               |            | LUGAR      |         |          |          |       |       |
|                    |                     |               |            |            |         |          |          |       |       |
| CÓDIGO POSTAL      | PROVINCIA           |               | CONCELLO   |            |         | LOCALIDA | ADE      |       |       |
|                    | Coruña (A)          |               | Seleccione |            |         |          |          |       |       |
| TELÉFONO 1         | TELÉFONO 2          | CORREO ELI    | ECTRÓNICO  |            |         |          |          |       |       |
|                    |                     |               |            |            |         |          |          |       |       |
| ESTUDOS UTILIZADOS | PARA FORMALIZAR A M | ATRÍCULA NO I | PROGRAMA   | DE         |         | RAMA DE  | COÑECEME | NTO   |       |

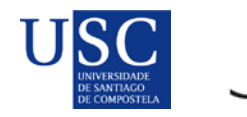

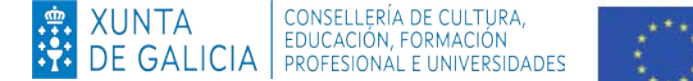

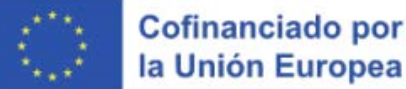

Se a persoa ten intención de facer unha estadía, compre marcar neste momento unha zona onde pense realizar dita estadía. O cambio dunha zona superior a unha inferior poderase realizar con posterioridade e en calquera caso antes do inicio e previa solicitude á Xunta de Galicia, e logo da súa resolución favorable. No caso que desexe modificar dunha zona inferior a un zona superior logo de presentar a súa solicitude <u>non será posible</u>.

| ( | ESTADÍAS (se non ind | lica a zona neste formula | rrio, considerarase que a persoa candidata non solicita a axuda para estadías) |
|---|----------------------|---------------------------|--------------------------------------------------------------------------------|
|   | ZONA                 |                           |                                                                                |
|   | O ZONA 1             | O ZONA 2                  | O ZONA 3                                                                       |
|   |                      |                           |                                                                                |

#### e. A PERSOA REPRESENTANTE DECLARA (Debe indicar a opción según o caso de cada un)

#### A PERSOA REPRESENTANTE DECLARA:

1. Que en relación con outras axudas concedidas ou solicitadas:

galıcıa

• Esta entidade non solicitou nin se lle concederon axudas para a mesma finalidade das distintas administracións públicas competentes ou das entidades vinculadas ou dependentes delas.

O Esta entidade si solicitou e/ou se lle concederon, ou están pendentes de resolución de concesión, axudas para a mesma finalidade das distintas administracións públicas competentes, ou das entidades vinculadas ou dependentes delas, que son as que se relacionan a seguir:

| DESCRICIÓN DA AXUDA E CONCEPTO | ESTADO <sup>(1)</sup> | IMPORTE (€) |
|--------------------------------|-----------------------|-------------|
|                                |                       |             |
|                                |                       |             |
|                                |                       |             |

<sup>(1)</sup> No caso de estar pendente a resolución dalgunha solicitude, indicarase PENDENTE. No caso de solicitudes denegadas, farase constar DENEGADA.

- 2. Que todos os datos contidos nesta solicitude e nos documentos que se achegan son certos.
- 3. Que esta entidade non está incursa en ningunha das prohibicións para a obtención de subvencións previstas no artigo 10 da Lei 9/2007, do 13 de xuño, de subvencións de Galicia.
- 4. Que esta entidade non está incursa en ningunha clase de inhabilitación para a obtención de axudas previstas nos puntos 2 e 3 do artigo 10 da Lei 9/2007, do 13 de xuño, de subvencións de Galicia.
- 5. Que esta entidade está ao día no pagamento de obrigas por reintegro de subvencións, conforme o artigo 10.2.g) da Lei 9/2007, do 13 de xuño, de subvencións de Galicia, e o artigo 9 do Regulamento de subvencións de Galicia, aprobado polo Decreto 11/2009, do 8 de xaneiro, polo que se aproba o Regulamento da Lei 9/2007, do 13 de xuño, de subvencións de Galicia.

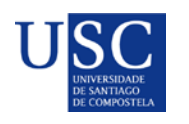

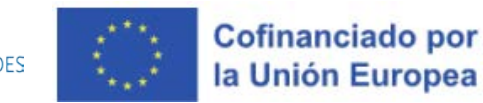

# *f.* DOCUMENTACIÓN QUE SE PRESENTA OU XA PRESENTADA CON ANTERIORIDADE.( Débese marcar a documentación que se presenta.)

| PRI      | VEIRA FASE                                                                                                    |                                                               |                            |             |  |  |
|----------|----------------------------------------------------------------------------------------------------|---------------------------------------------------------------|----------------------------|-------------|--|--|
| /        | Declaración responsable da persoa candidata a ser destinataria da axuda (anexo III).                                                                                                    |                                                               |                            |             |  |  |
| /        | Certificado da vicerreitoría competente en materia de investigación en relación coa persoa candidata (anexo V).                                                                                                    |                                                               |                            |             |  |  |
| <b>/</b> | Certificado acreditativo do grao de discapacidade da persoa candidata se non está expedido pola Xunta de Galic                                                                                                    | ia, se é o caso.                                              |                            |             |  |  |
| /        | Documentación que acredite os supostos de excepcionalidade previstos no artigo 2 sobre as datas de finalizados dos estudos, se é o caso.                                                                                 |                                                               |                            |             |  |  |
| EC       | UNDA FASE                                                                                                    |                                                               |                            |             |  |  |
| /        | Aprobación do proxecto de tese pola comisión académica do programa de doutoramento correspondente ou dec<br>o proxecto de tese que vai someter á aprobación da citada comisión académica no caso de ser seleccionada com | laración responsable da persoa<br>o destinataria desta axuda. | a candidata de que o que p | resenta vai |  |  |
| /        | Declaración da persoa designada ou proposta para dirixir ou codirixir a tese (anexo IV).                                                                                                    |                                                               |                            |             |  |  |
| /        | Proxecto de traballo de investigación que se vai realizar.                                                                                                    |                                                               |                            |             |  |  |
|          | Certificado da entidade solicitante en relación coa persoa designada para dirixir ou codirixir a tese                                                                                                    |                                                               |                            |             |  |  |
| 2        |                                                                                                    |                                                               |                            |             |  |  |
|          | Memoria de adecuación do proxecto ás liñas estratéxicas definidas no anexo l                                                                                                    |                                                               |                            |             |  |  |
| 1        | Memoria de adecuación do proxecto ás liñas estratéxicas definidas no anexo l                                                                                                    | ÓRGANO                                                        | CÓD. PROC.                 | ANO         |  |  |
| 2        | Memoria de adecuación do proxecto ás liñas estratéxicas definidas no anexo l<br>Certificado de nivel de coñecemento dunha lingua estranxeira.                                                                            | ÓRGANO                                                        | CÓD. PROC.                 | ANO         |  |  |

No seguinte recadro é aconsellable marcar a seguinte opción de consentimento, do contrario requiriráselle á persoa interesada a documentación que sexa necesaria.

| s documentos relacionados serán obxecto de consulta ás administracións públicas. No caso de que as persoas interesadas se opoñan a<br>sta consulta, deberán indicalo no recadro correspondente e achegar unha copia dos documentos. | OPÓÑOME  | Á CONSULTA |
|----------------------------------------------------------------------------------------------------|----------|------------|
| NI/NIE da persoa representante                                                                                                    |          |            |
| ertificado de estar ao día no pagamento coa Seguridade Social                                                                                                    |          |            |
| ertificado de estar ao día no pagamento das débedas coa Administración pública da comunidade autónoma                                                                                                    |          |            |
| CONSENTIMENTO PARA A COMPROBACIÓN DE DATOS<br>o persoa interesada autoriza a consulta a outras administracións públicas dos seguintes datos. De non autorizar a consulta, deberá achegar<br>documento correspondente.               | AUTORIZO | A CONSULTA |
| ertificado de estar ao día no pagamento de obrigas tributarias coa AEAT                                                                                                    | Si       | O Non      |

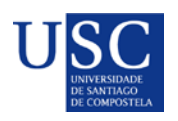

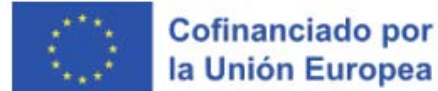

## PASO 2: ANEXADO DE DOCUMENTACIÓN

A continuación debe achegar a documentación segundo as opcións marcadas na documentación que ía aportar, subida a documentación deberase premer en **CONTINUAR**.

| Anexar docu                                                                  | mentación                        |                              |
|------------------------------------------------------------------------------|----------------------------------|------------------------------|
| Documento                                                                    | Ficheiro Anexado                 | Accións                      |
| Declaración da persoa candidata a ser destinataria da axuda (Anexo III)      | Soltar arquivos aquí ou examinar |                              |
| Certificación da persoa titular da vicerrectoría competente en materia de in | Soltar arquivos aquí ou examinar | Descargar                    |
| Certificado acreditativo do grao de discapacidade da persoa candidata se no  | Soltar arquivos aquí ou examinar |                              |
| Documentación que acredite os supostos de excepcionalidade previstos no a    | Soltar arquivos aquí ou examinar |                              |
| Aprobación do proxecto de tese pola comisión académica do programa de do     | Soltar arquivos aquí ou examinar |                              |
| Certificado da persoa designada para dirixir o codirixir a tese (Anexo IV)   | Soltar arquivos aquí ou examinar |                              |
| Proxecto de traballo de investigación que se vai realizar                    | Soltar arquivos aquí ou examinar |                              |
| Certificado da entidade solicitante en relación coa persoa designada para di | Soltar arquivos aquí ou examinar |                              |
| Memoría de adecuación do proxecto ás liñas estratéxicas definidas no anexo I | Soltar arquivos aquí ou examinar |                              |
| Certificado de nivel de coñecemento dunha lingua estranxeira                 | Soltar arquivos aquí ou examinar |                              |
| Acreditación de ter desfrutado dunha bolsa de colaboración nun departame     | Soltar arquivos aquí ou examinar | Ē                            |
| Engadir outro documento 💮                                                    | Subido: 0 Ki                     | 8 / Máximo permitido: 100 MB |

**MOI IMPORTANTE**: Recoméndase que os documentos estean en formato pdf. Que o título sexa curto, sen acentos, sen barras e sen comiñas e deben ser nomeados co seu primeiro apelido e nome + tipo de documento. **Exemplo: SuarezManuel\_AnexoIV.pdf.** 

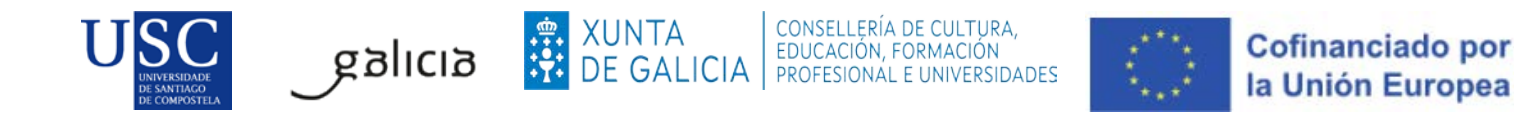

Completada a achega de documentos e o momento de **COMPARTIR BORRADOR**. No caso de que a súa solicitude non estea completa pode saír da presentación e recuperala mais adiante para acabar de completala dende o apartado "os meus borradores" para posteriormente compartir dito borrador.

# EN NINGUN CASO PREMER SOBRE ASINAR E ENVIAR

| → Saír da presentación ∽ Volver                                                                                                    | 🚓 Compartir borrador 🛛 🖾 Asinar e enviar                                                 |
|----------------------------------------------------------------------------------------------------|------------------------------------------------------------------------------------------|
| Asinar e presentar no rexistro<br>Revise os documentos e pulse en "Asinar e enviar" para finalizar a presentación no rexistro elect<br>Unha vez finalizada a presentación estará dispoñible na sede do solicitante e, no seu caso, do re<br>formulario:<br>- Solicitante: UNIVERSIDADE DE SANTIAGO DE COMPOSTELA (Q1518001A)<br>Cor máis | NON PODE ASINAR<br>SE ASINA DARASE POR<br>NON PRESENTADA.<br>presentante que aparecen no |
| Documentación a presentar no rexistro electrónico:                                                                                                    |                                                                                          |
| Solicitude.pdf                                                                                                    | 👁 Ver                                                                                    |

Debe compartir coa USC, como aparece na seguinte imaxe:

| Contractics                                                                                                    |                                                      |
|----------------------------------------------------------------------------------------------------|------------------------------------------------------|
| Compartir borrador                                                                                                    |                                                      |
| Teña en conta que ademáis do formulario de Solicit<br>compartir o borrador terá acceso tamén á docume<br>momento.                                                             | ude, a persoa coa que vai<br>ntación anexada ata ese |
| Lembre que, unha vez compartido, vostede perderá a visibilidade sobre o mesmo.                                                                                                |                                                      |
| Indique a continuación a persoa coa que desexa compartir o borrador:<br>Solicitante no formulario: UNIVERSIDADE DE SANTIAGO DE<br>COMPOSTELA (Q1518001A)<br>O Outro<br>Gardar |                                                      |

Logo da revisión dos documentos subidos polas persoas interesadas, podería ocorrer que se detectase que o documento subido non é correcto ou porque se teña que emendar algún erro, polo que se podería de novo **compartir/devolver** o borrador á persoa candidata predoutoral da solicitude, para que cando o teña solucionado nola volva a compartir.

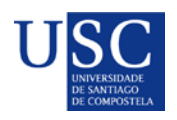

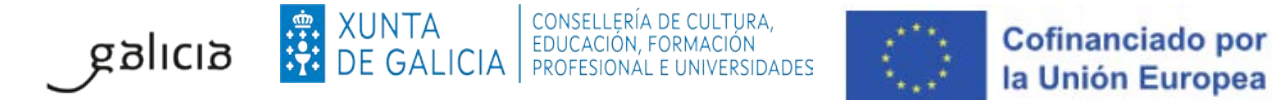

# ANTES DÍA 11 DE SETEMBRO DE 2023 ás 14:00 h.

Lembrade que co fin de <u>poder garantir</u> a presentación de todas as solicitudes na data de finalización do prazo establecido pola Xunta de Galicia é necesario que toda a documentación necesaria para a presentación da mesma esté subida na Sede Electrónica e o borrador compartido coa USC <u>antes do 11</u> <u>de setembro de 2023 ás 14:00 horas</u>.

A partir desta data a USC non poderá garantir a presentación das solicitudes en prazo.